# 学外から電子書籍を読む

## KinoDen

### (期間限定サービス)KinoDen DDA~全文試し読みプラン付き 学認による認証手順方法

©2020 TEIKYO UNIVERSITY Utsunomiya Campus Library

### 学外から利用する3つのステップ

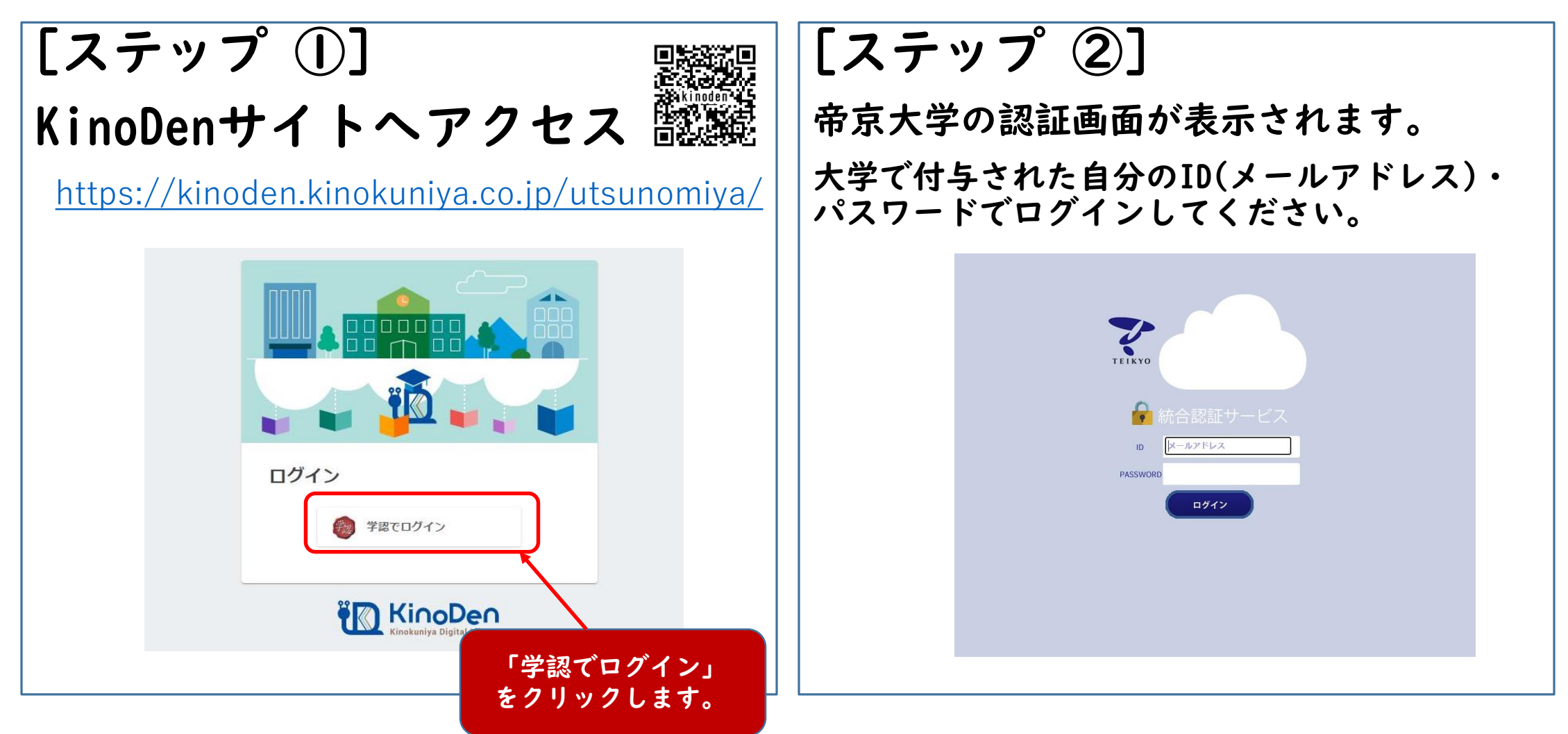

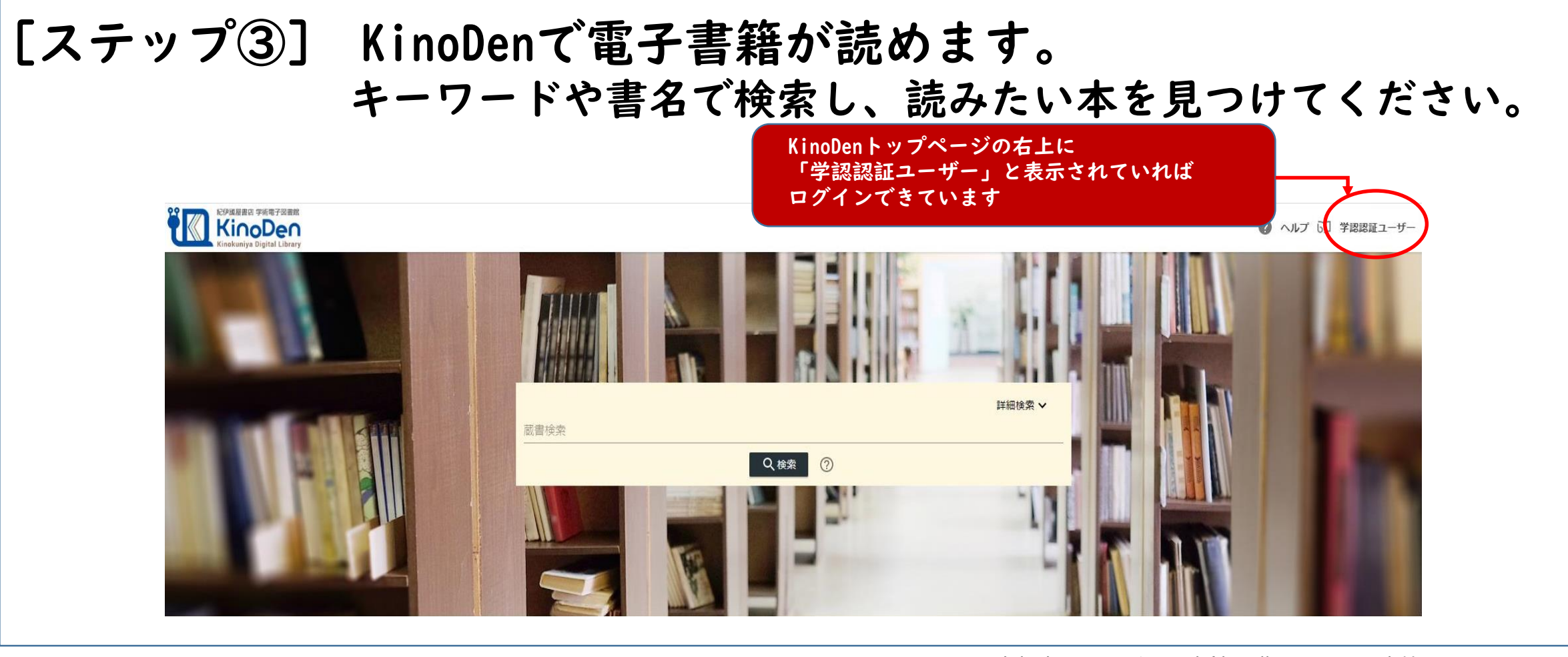

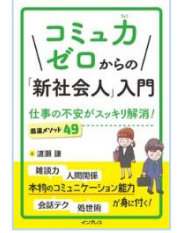

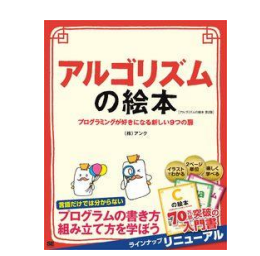

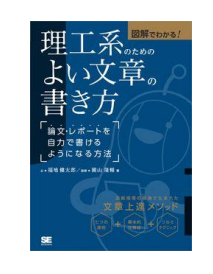

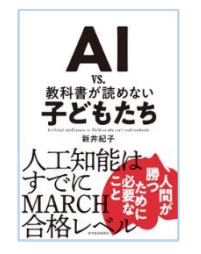

宇都宮キャンパス図書館で購入している書籍ついては、 全文閲覧できます。(アクセス数:1) 3

購入をしていない書籍は、試し読みとして「5分間」ブラ ウザ閲覧が可能です。(2020年8月14日まで) 閲覧後、購入リクエストがありましたら、図書館での購 入を検討いたします。

©2020 TEIKYO UNIVERSITY Utsunomiya Campus Library

#### KinoDen DDA~全文試し読みプラン~

- ・一定期間、KinoDen搭載全点について、全文を | 回あたり「5分間」閲覧可能です。
- ・同時アクセス数は無制限です。
- ・全文試し読みタイトルの印刷/ダウンロード/アプリの利用はできません。
- ・全文試し読みの許諾がおりなかった出版社(数社)がございますが、
  標準機能の部分試し読み(冒頭数十ページ)はできる場合が多いですのでこちらをご利用ください。
  ・所蔵済(購入済)タイトルについては、

通常の利用条件(同時アクセス数、ダウンロード可否、アプリ利用)となります。

#### [リクエストの方法] 閲覧後「終了」を押すと、元の書誌詳細画面に戻ります。 図書館所蔵をご希望のときは、「購入をリクエスト」の ボタンを押して、リクエストをお願いいたします。

| 紀伊編層進定 学術電子図書館<br>Kinobuniya Digital Library                      | а<br>К                                                                                                    | リクエスト画面                                   |                                        |
|-------------------------------------------------------------------|----------------------------------------------------------------------------------------------------|-------------------------------------------|----------------------------------------|
| BR KIRK BE OFF<br>BR CALL AND AND AND AND AND AND AND AND AND AND | <b>国家試験徹底分析 柔道整復学(第3版)</b><br>著者: 荒木碱- 加藤明雄 野々村聡子 古東司朗【編著】<br>出版社: 金芳堂<br>出版年月: 2017/11<br>ISBN: 9784765317320<br>eISBN: 9784765317320<br>DC: 492.7<br>ProductID: KP00018757<br>形式: PDF | メールアドレス:    例:exam@kinoden.co.jp      氏名: | 図書館利用IDについて<br>学生:学籍番号<br>教職員:図書館利用カード |